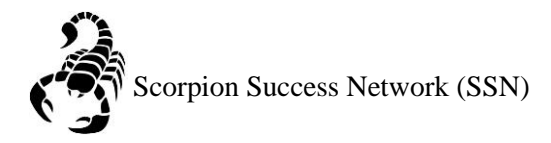

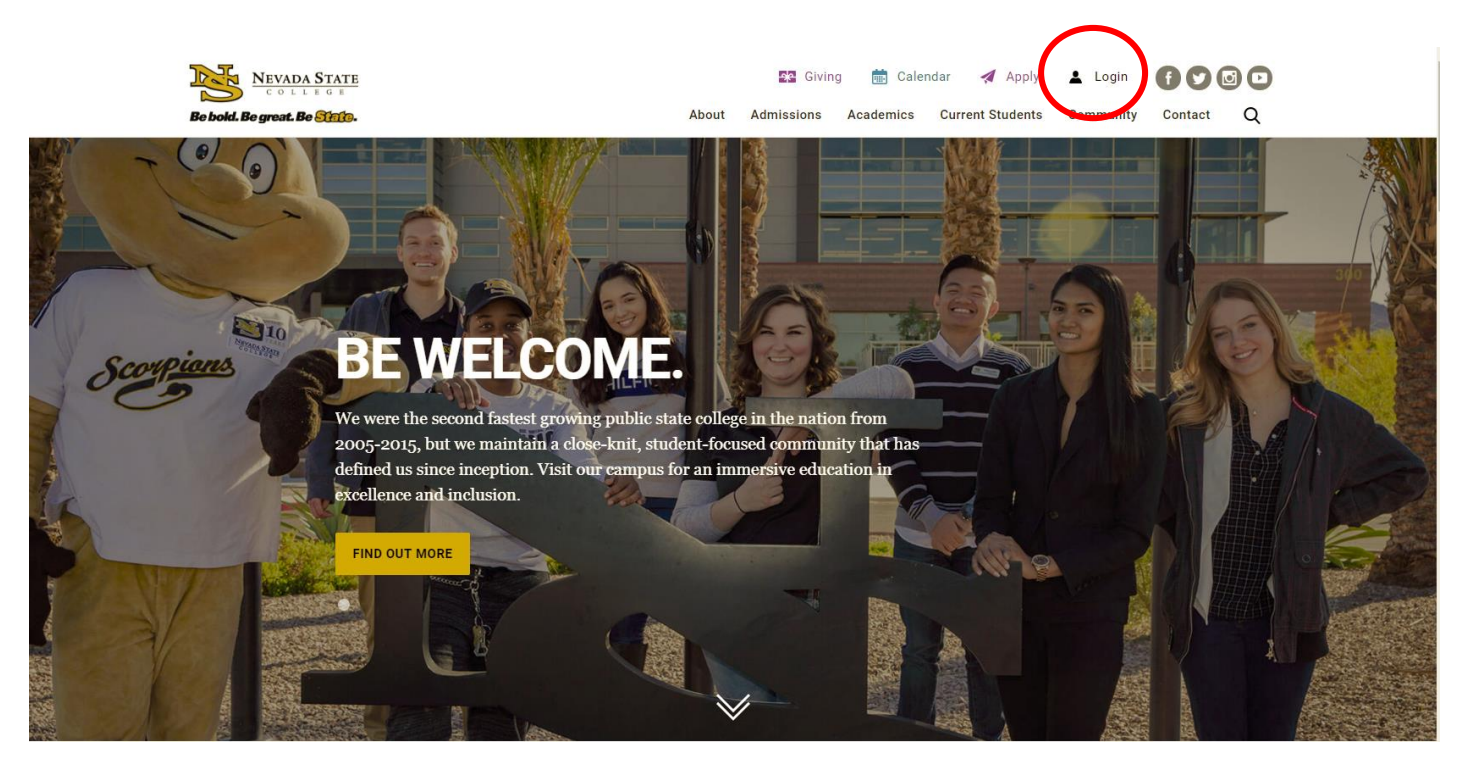

Step 1: Go to the <u>NSC website</u> and click the Login icon at the top right hand of the screen.

Step 2: Log in with your NSHE Number (student number) and Password

| NEVADA STATE<br>COLLEGE                                                                                          |
|----------------------------------------------------------------------------------------------------|
| Sign In                                                                                                    |
| NSHE/NSC ID                                                                                                    |
| Password                                                                                                    |
| LOGIN                                                                                                    |
| Forgot Password   First Time Users   Need Help?                                                                  |
| Terms of Use:<br>By logging into myNSC, you agree to abide by the<br><u>NSHE Computing Resources Use Policy.</u> |
|                                                                                                    |
|                                                                                                    |

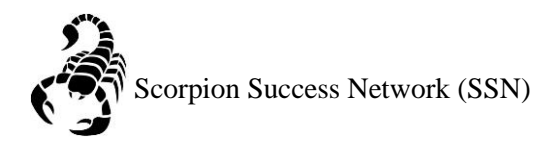

## Step 3: Click on Apps

| % QuickLaunch                              | Ð            |
|--------------------------------------------|--------------|
| FAVORITES                                  | Z            |
| PeopleSoft                                 |              |
| 🛞 WCOnline                                 |              |
| 🛞 KBox Support Portal                      |              |
|                                            |              |
|                                            |              |
| Manage Fav                                 | vorites +Add |
| LAUNCHPAD                                  |              |
| Ø QUICK LINKS                              |              |
| 🙆 Email (Office 365)                       |              |
| Faculty Center                             |              |
| 🛞 Files                                    |              |
| Online Courses (Webcampus/Canvas)          |              |
| Refer Student to the Student C.A.R.E. Team |              |
| Refer Student to Student Conduct           |              |
| 🛞 Scorpion Card                            |              |
| Survey Tool/Qualtrics                      |              |
| Workday                                    |              |
| ➡ APPS                                     |              |
| + FACULTY CENTER                           |              |
| + HUMAN RESOURCES                          |              |
|                                            |              |
| + PEOPLESOFT                               |              |

Step 4: Click on **Scorpion Success Network**. You can drag the Scorpion Success Network to your favorites section of the Quick Launch Section.

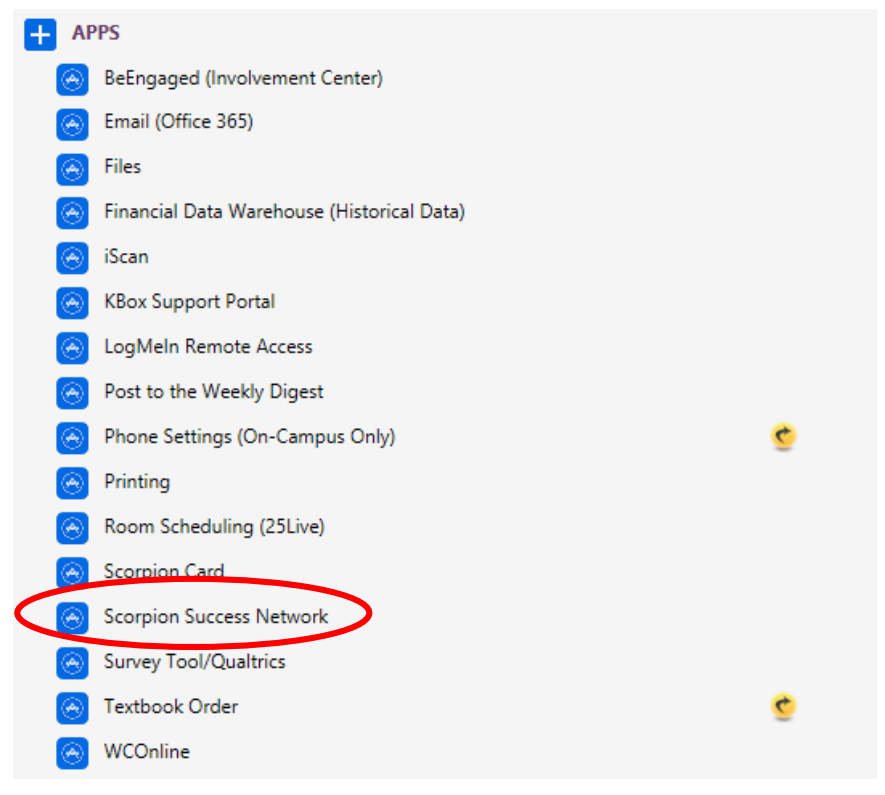

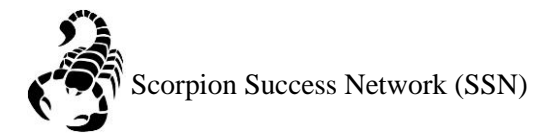

Step 5: Click on the three lines the left side of the screen

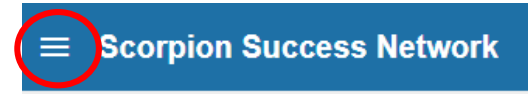

Step 6: Click Courses

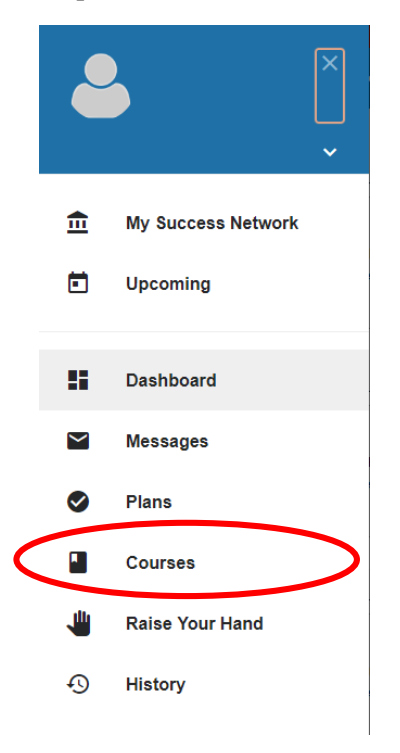

Step 7: This will show you the classes you are currently signed up for the current semester. You can filter previous semester by clicking the down menu.

|                      | NETWORK AGENDA                                                                                      |  |
|----------------------|----------------------------------------------------------------------------------------------------|--|
| EDIT HOURS           | Robert Reynoso<br>C (702) 992-2864<br>Robert Reynosofinis: edu<br>C Online scheduling not available |  |
| 6                    |                                                                                                    |  |
|                      |                                                                                                    |  |
|                      |                                                                                                    |  |
| Nursing              | Skills and Technology (2198-NURS-304-002-86476)                                                     |  |
| <sup>•</sup> Nursing | Skills and Technology (2198-NURS-304-002-86476)<br>NETWORK                                          |  |